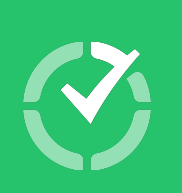

# Time Doctor New User Onboarding Manual

### What is Time Doctor?

- Time Doctor is a time and productivity tracking tool.
- It tracks more than your work's start and end time. It tracks how much time was spent on tasks, which tasks consume most of the workday and how this can be managed.
- It can also track time spent on tasks from integrated platforms such as Asana, Jira, Basecamp, Trello, etc.
- It's one way of being aware of how you manage your time during a workday.

Now that you know what it is, let's learn how to use it.

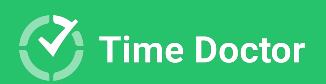

# What's the first step to getting onboard?

Get your access.

Your administrator will invite you to create your Time Doctor account. You'll receive an email with instructions.

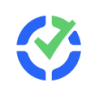

## Welcome to Time Doctor

Vicki D. Hardin has invited you to join their company's Time Doctor account. Time Doctor is a tool that helps teams track time and work more productively.

JOIN YOUR TEAM

If you are not sure why you've received this email, please contact your administrator by emailing <a href="mailto:name@company.com">name@company.com</a>

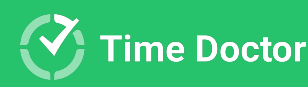

**Once you click** the invite, you'll be guided through the setup. Just follow the on-screen instructions.

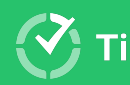

### Follow the steps to finish account setup

Enter your name, create your password and press Join.

#### Welcome to Time Doctor

To get started enter your name and create a password below

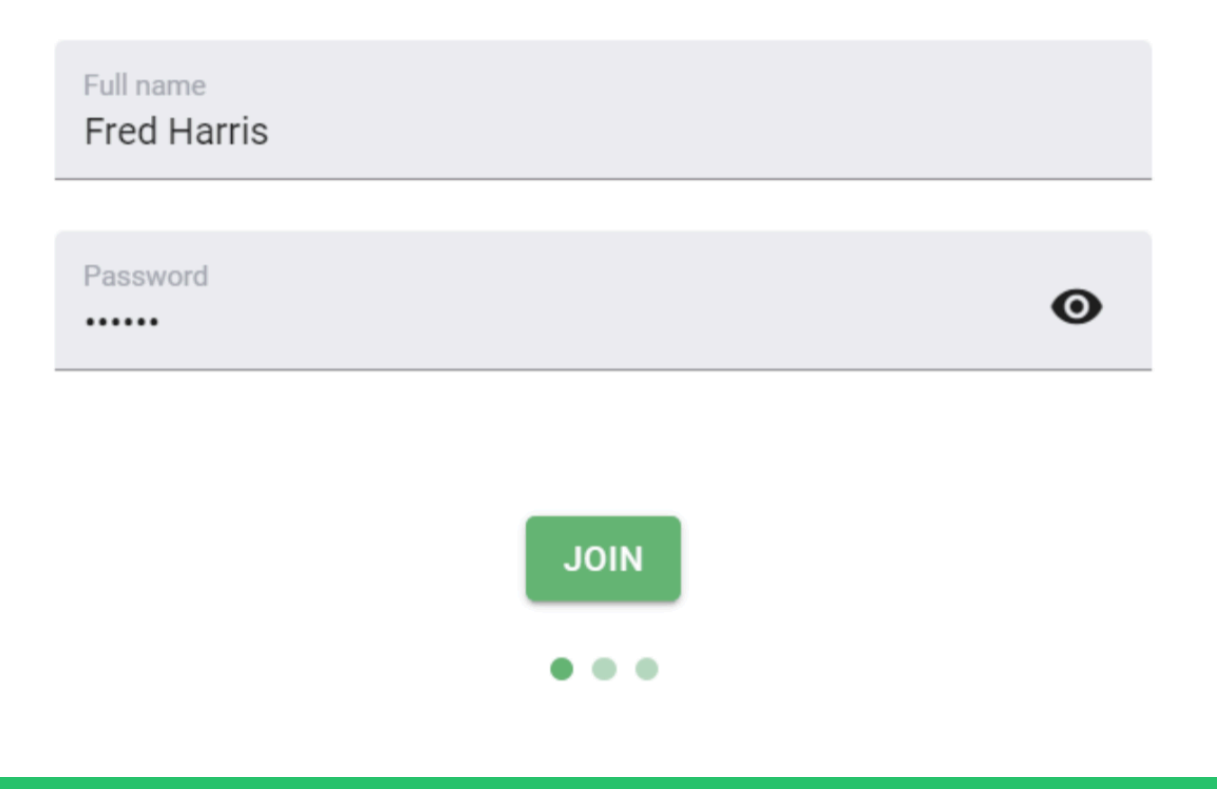

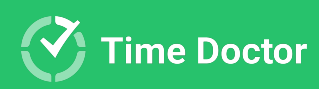

# Download and install the desktop application

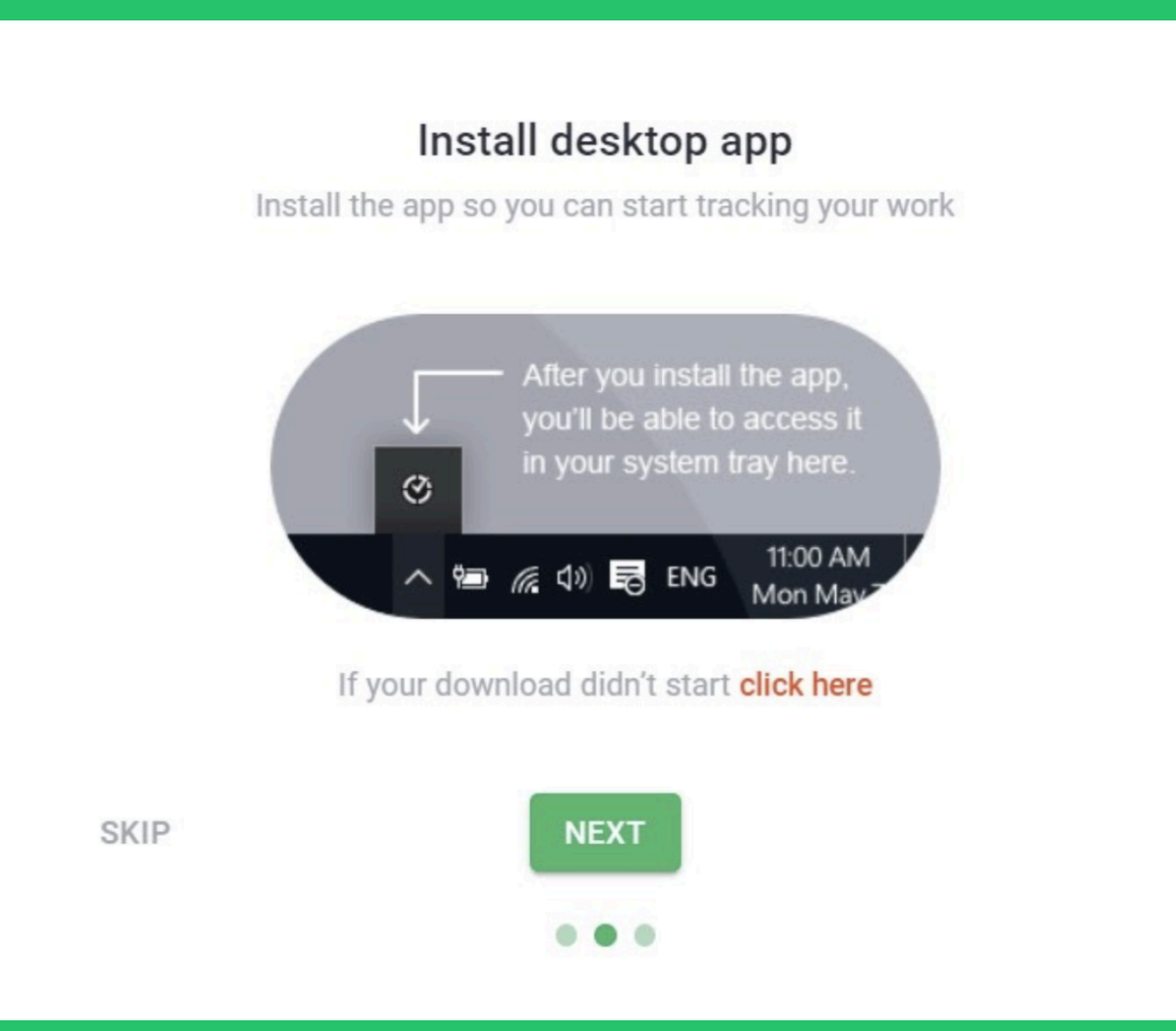

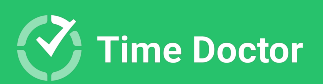

**If Time Doctor is** already installed on your computer, just look for Cand double-click to launch.

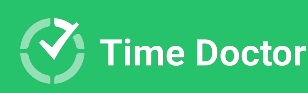

# Enter your login details

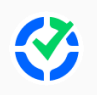

#### Sign into Time Doctor

Access your productivity reports and insights

| G           | Sign in with Google |                 |
|-------------|---------------------|-----------------|
|             | or                  |                 |
| Email<br>   |                     |                 |
| Password    |                     | ø               |
| Remember me |                     | Forgot Password |
|             | SIGN IN             |                 |
|             | Sign in with SSO    |                 |

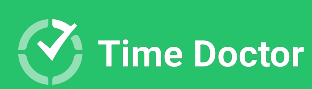

### Good job!

When installation and login are successful, you should see this page.

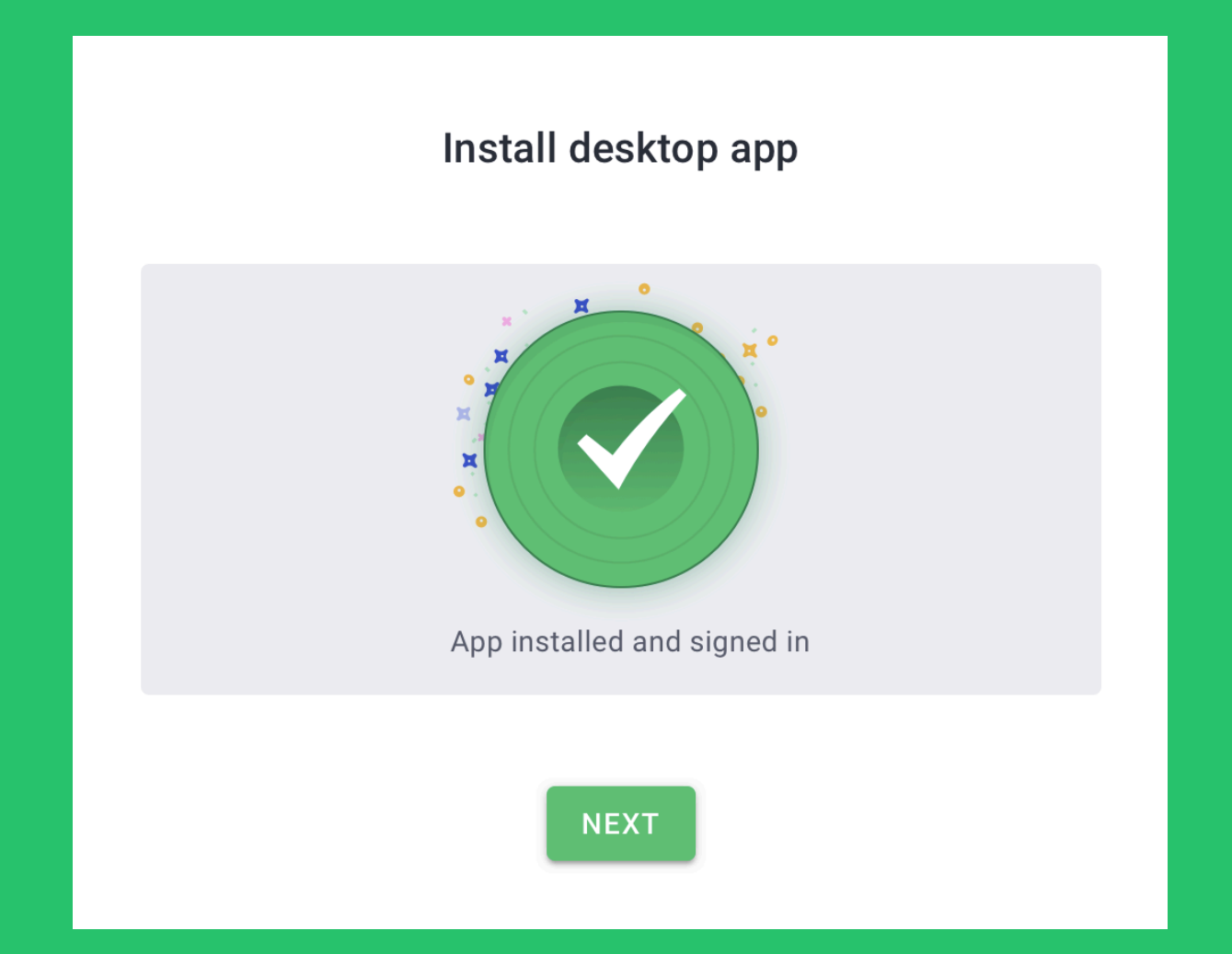

Ensure MacOS interactive users grant all permissions needed. Click here to know more <u>How to Configure macOS</u> <u>Permissions for the Time Doctor Desktop App</u>.

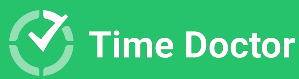

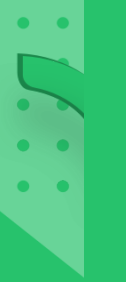

## Install Chrome Extension (optional)

If your company owner has enabled integrations for the company, you will be prompted to install Time Doctor's Chrome Extension.

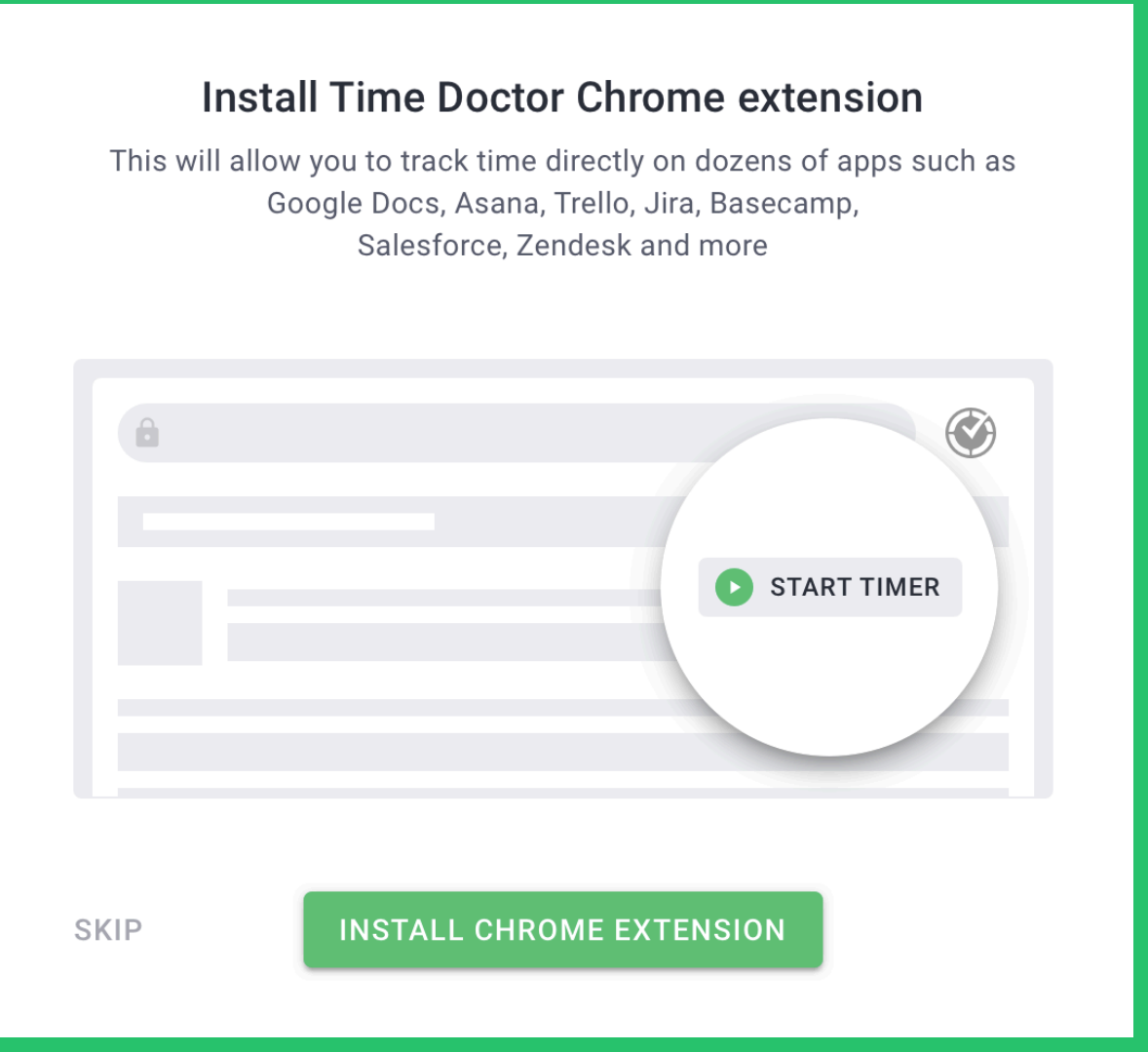

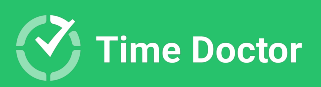

# Tracking your work and viewing reports

You'll use the Time Doctor desktop app to track your work, and the web app to view reports about your work.

When you pause tracking in the desktop app, no computer activity at all is recorded.

You can sign in to the web app at <a href="https://2.timedoctor.com/~">https://2.timedoctor.com/~</a>

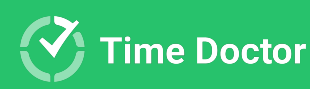

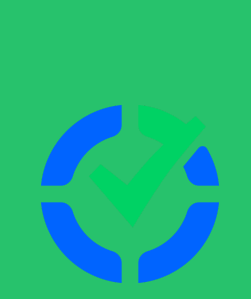

# Desktop app in detail

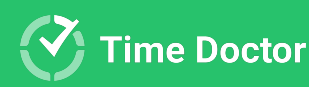

### A powerful app

#### TASKS VERSION

|                | <b>Test Task 1</b><br>DevOps |               | 00:00:49             |
|----------------|------------------------------|---------------|----------------------|
| Ō              |                              |               | Worked Today: 8h 15m |
|                | O Search tasks               | Developing    | DevOps 2h 45m        |
|                | Pecantly Timed Tacks         | 🔶 Fixing bugs | DevOps               |
|                | Sterred Taska                | 🛨 Load Test   | DevOps               |
| ₿ <sup>©</sup> |                              | Developing    | DevOps 2h 45m        |
| \$             | All Tasks                    | Researching   | DevOps               |
|                | PROJECTS 🗸                   | Test Task 1   | DevOps 00:00:49      |
|                | Desktop: Qt part             | Developing 🖂  | DevOps 2h 45m        |

#### **NO-TASKS VERSION**

| TY  |                            |                             |                        |
|-----|----------------------------|-----------------------------|------------------------|
| Ō   | Working                    |                             | 00:00:49               |
| 86  | A.                         |                             |                        |
|     | Yesterday<br><b>8h 15m</b> | This Week<br><b>20h 34m</b> | This Month<br>144h 22m |
| ••• |                            |                             |                        |

Depending on whether task tracking is enabled for your company, you'll have either the "tasks" version of the desktop app, or the "no-tasks" version.

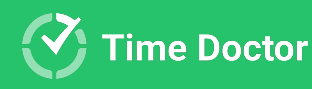

#### THE ACTIVITY BAR

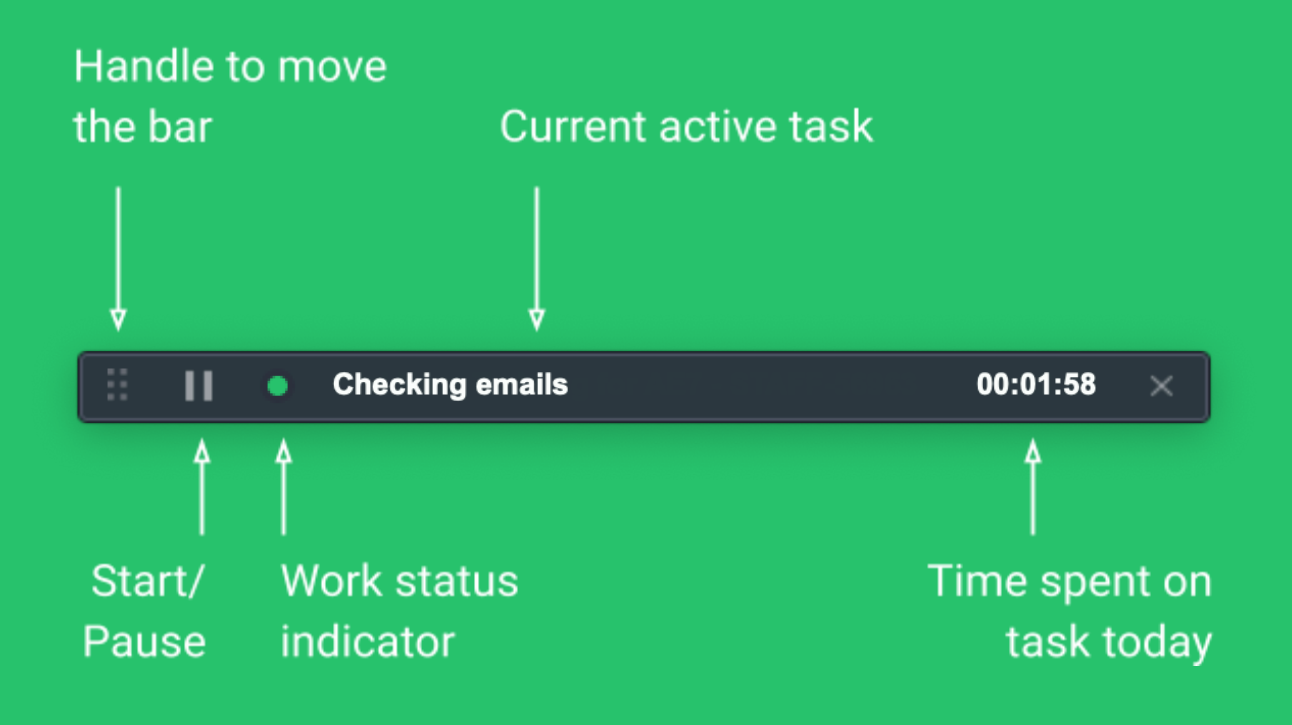

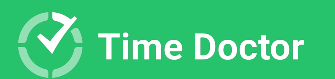

#### OTHER HELPFUL POINTERS

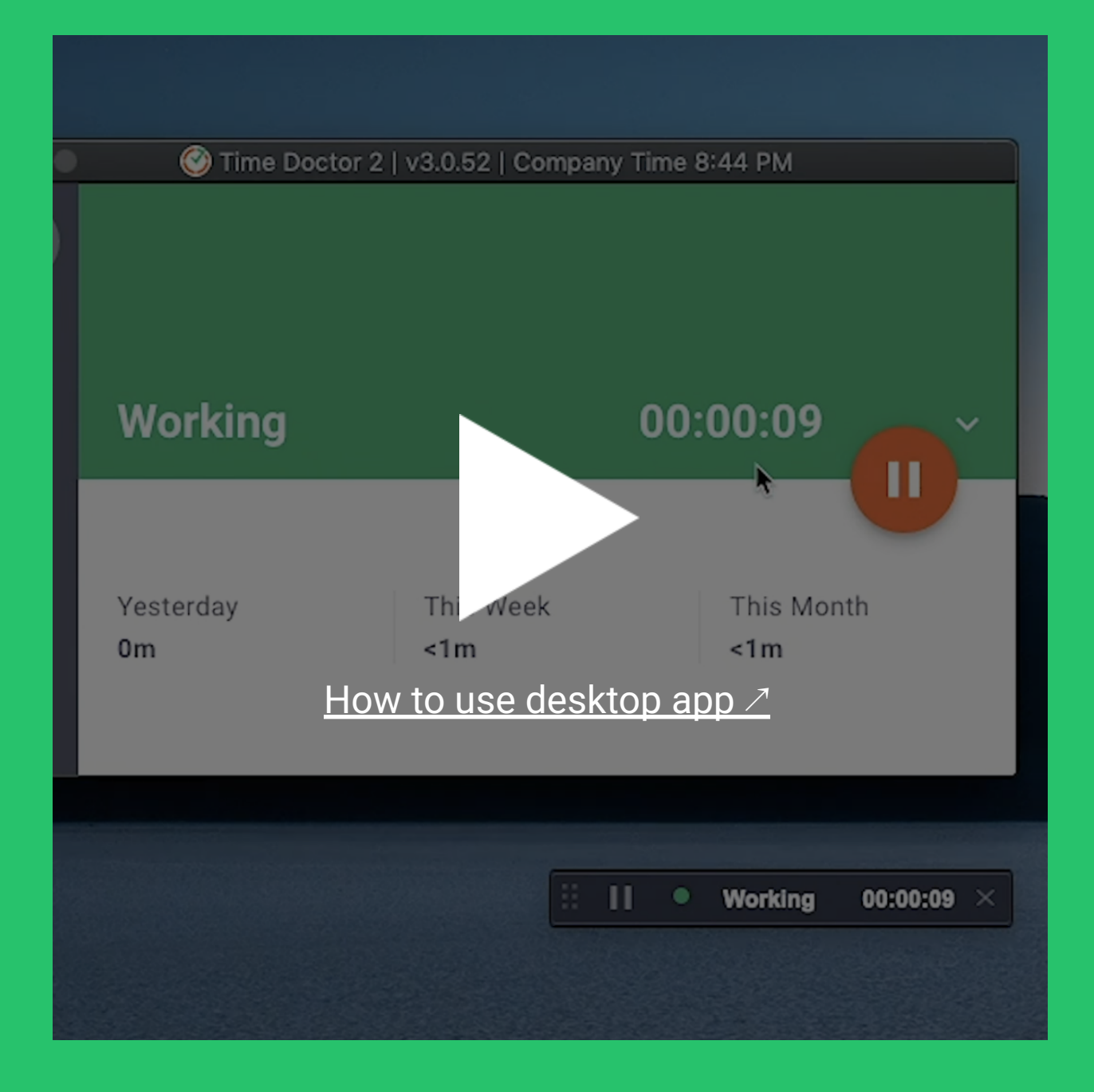

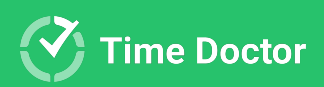

#### SETTINGS OPTIONS

- You can choose whether or not you'd like to see the activity bar. If it goes missing just display it.
- Get notified when time tracking starts.
- You can set Time Doctor to launch after your computer boots up.

| П      | New user onboarding materia | al design update - STAFF-122258 🖄 01:0                                                                                                    | 06:20     |
|--------|-----------------------------|----------------------------------------------------------------------------------------------------|-----------|
| Ō      |                             | Worked Today                                                                                                    | /: 2h 30m |
|        | Activity Bar                | Activity Bar                                                                                                    | 06:20     |
| ₽©     | Tracking                    | Visibility                                                                                                    | 45m       |
| U<br>_ | Startup                     | • Visible                                                                                                    | 31m       |
| \$<    | Reminders                   | O Hidden until 5am (in your time zone)                                                                                                    | 7m        |
| ?      | Time Zone                   | O Hidden                                                                                                    |           |
|        | 🕀 Language                  | Tracking                                                                                                    |           |
|        |                             | Notify When Tracking Starts<br>Notifies you when tracking starts automatically, such<br>after a preset pause or at the start of each day         | as        |
|        |                             | Auto-start Tracking Each Day<br>If checked, tracking will start automatically at the firs<br>computer usage after 5am each day. as long as you'r | st<br>e   |
|        |                             | CANCEL                                                                                                    | SAVE      |
|        |                             | Newsletter - internal light Z Presentat                                                                                                    | ions      |
|        |                             | Create design for a newsletter temp 🖄 🗍 Time                                                                                                    | Do        |

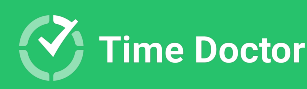

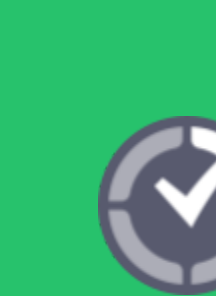

# The web dashboard

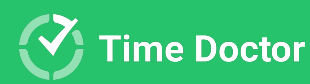

### **User dashboard**

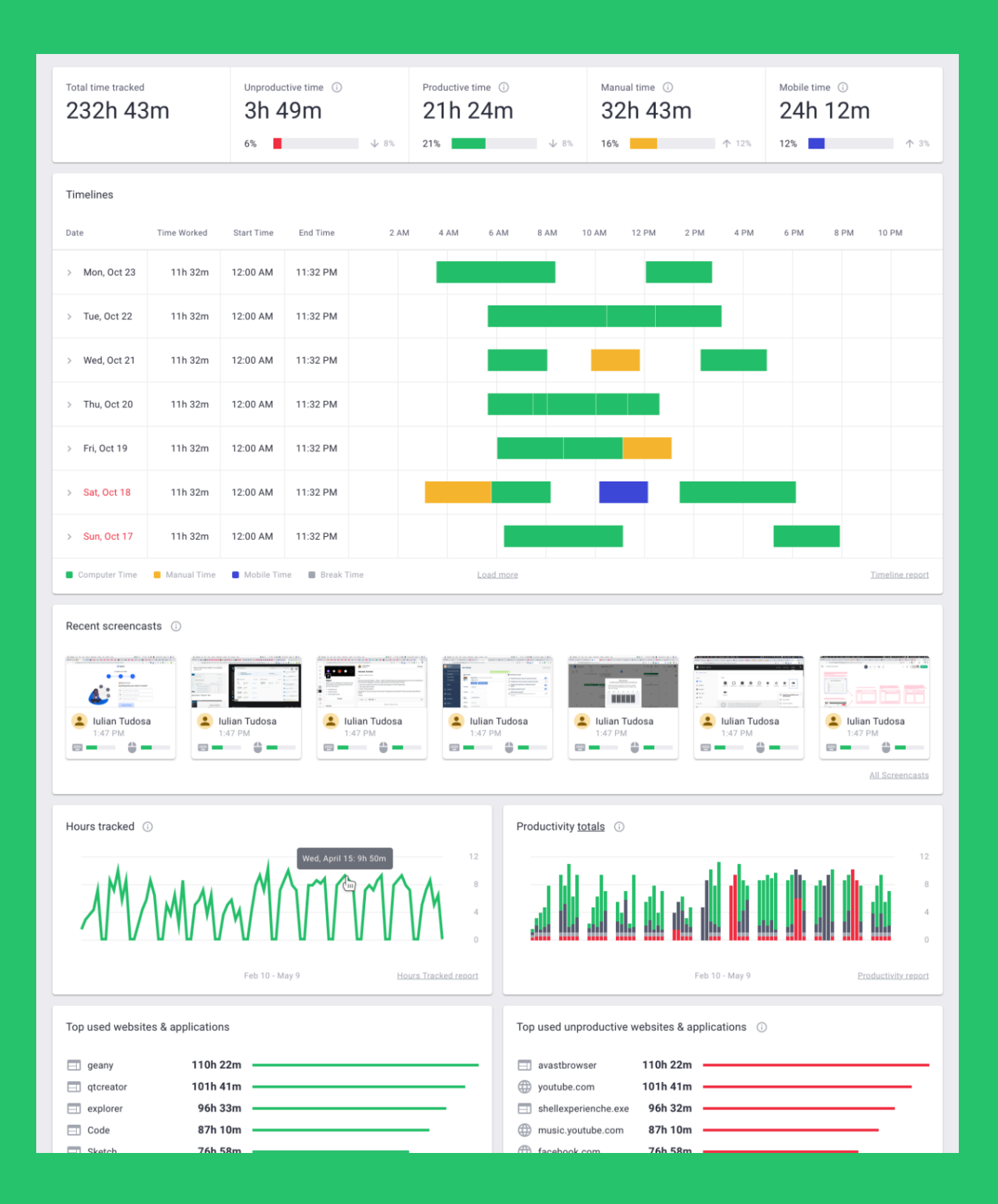

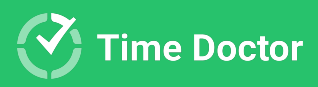

#### WIDGETS

- Tracked time for Today, Yesterday, Past 7 days, Past 30 Days and Custom Date Range
- Graph of tracked hours
- Latest screencasts (if enabled for your account)
- Top used websites and apps
- Productivity graph
- Top projects (if enabled for your company)
- Top tasks (if enabled for your company)

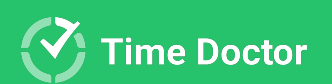

### **Editing time**

If the company owner has enabled the "Can Edit Time" option for your account, you will be able to add time manually or edit time that has already been tracked.

For more information, please watch this video  $\nearrow$ .

|                       |                |              | ICASTS EDIT TI        | ME S   |               |                  |                  |                |             | 0            | Timedoctor.co | m (  |
|-----------------------|----------------|--------------|-----------------------|--------|---------------|------------------|------------------|----------------|-------------|--------------|---------------|------|
| <b>Time</b> Alexander | Benjamin DeAnd | Ire 🗸        |                       |        |               |                  |                  |                | (GMT-05:00) | Americ 🗸     | < Nov 30, 2   | 2018 |
|                       | 0              | )2h 02m      |                       |        |               | 12:00 414        |                  |                | _           | 12:00 414    |               |      |
|                       | Worked: Z      | 2311 23111   |                       |        | Started:      | 12.00 Alvi       |                  |                | Finished    | 12.00 AlVI   |               |      |
|                       |                |              |                       |        |               |                  |                  |                |             |              |               |      |
| 2 AM                  | 4 AM           | 6 AM         | 8 AM                  | 10 AN  | 1 12          | PM               | 2 PM             | 4 PM           | 6 PM        | 8 PM         | 10 PM         |      |
| Time Started          | Time Ended     | Total Time   | Project               |        | Task          |                  |                  |                | Reason (e   | optional)    | Action        |      |
| 12:00 AM              | 12:20 PM       | 12h 20m      | - Not working -       |        | - Not working | -                |                  |                |             |              | ∕ ≣           |      |
| 12:20 PM              | 3:07 PM        | 2h 47m       | Project Name          |        | Recycle popu  | o symbols as n   | nuch as possibl  | le with Sketch |             |              | / 1           | ¢, ť |
| 03:07 AM 👻            | 08:17 PM 👻     | 10m          | Project Name          | *      | Type to sear  | ch task          |                  |                | Reasor      | n (optional) | × 🗸           |      |
| 3:07 PM               | Desktop        | Qt part      |                       |        | Researching   | g                |                  | Resea          | rch         |              |               |      |
| 3:08 PM               | Time Do        | ctor Desktop | App: User interface o | lesign | Modify all t  | he screen with   | new field state  | Machine Learn  | ing         |              |               |      |
| 3:09 PM               | DevOps         |              |                       |        | F Display the | e project name i | n the dropdown o | f task field   | QA          |              |               |      |
| 3:10 PM               | General        |              |                       | _      | Display the   | project name     | the dropdow.     | Developm       | ent         |              |               |      |
| 3:11 PM               | Machine        | Learning     |                       |        | Writing Test  | ts               |                  | Content Writ   | ing         |              |               |      |

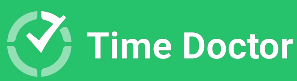

### Reports

Time Doctor offers various reports. Below is the list of reports currently available:

- Attendance Report (if "Work Schedule" feature is enabled for your company)
- Hours Tracked Report
- **Projects & Tasks Report** (if "Projects and Tasks" are enabled for your company)
- Timeline Report
- Web & App Usage Report (if enabled for your company)

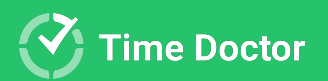

#### ATTENDANCE REPORT

This report shows how you adhere to your shift schedule, if it is set up in your company.

There are 4 kinds of Attendance statuses:

Present, Absent, Partially Absent, and Late.

It also shows information when your shift is underway.

Click <u>here</u> to learn how to use this report.

| Attendance All users selec   | rted 🗸 💽                     | Export Options (GM1 | r-05:00) Americ 🗸 | ≺ Jan 21 - 27, 2020 | > DAY WEEK      |                        |
|------------------------------|------------------------------|---------------------|-------------------|---------------------|-----------------|------------------------|
| Show only absent or late     | Show only users with shifts  |                     |                   |                     | Set Up Work Scl | nedules 🏟 Columns      |
| JS John Smith                |                              |                     |                   |                     |                 |                        |
| Date                         | Status                       | Shift Start Time    | Actual Start Time | Shift Length        | Expected Hours  | Actual Hours<br>Worked |
| Mon, Jan 21                  | Late (1h 00m)                | 8:00 AM             | 9:00 AM           | 8h 00m              | 7h 00m          | 8h 00m                 |
| Tue, Jan 22                  | Partially Absent             | 8:00 AM             | 11:00 AM          | 8h 00m              | 7h 00m          | 59m                    |
| Wed, Jan 23                  | × Absent                     | 8:00 AM             |                   | 8h 00m              | -               | -                      |
| Thu, Jan 24                  | ✓ Present                    | 8:00 AM             | 8:00 AM           | 8h 00m              | -               | 8h 00m                 |
|                              | ✓ Present                    | 4:00 AM             | 4:00 AM           | 4h 00m              | 3h 00m          | 4h 00m                 |
| Fri, Jan 25                  | Late (1h 00m)                | 7:00 PM             | 8:00 PM           | 4h 00m              | 3h 00m          | 4h 00m                 |
|                              | Late (1h 00m) Shift underway | 11:00 PM            | 12:00 AM          | 1h 00m              |                 | -                      |
| i Future shifts aren't shown |                              |                     |                   |                     |                 |                        |
| KB Kevin Best                |                              |                     |                   |                     |                 |                        |

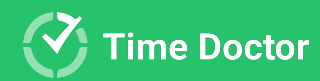

#### HOURS TRACKED REPORT

# This report shows how much total time you've worked in a day/week/month.

| Hours Tracked 1 User Selected ~     | ٩           | (UTC +03:00) Kiev, Europe |     | Apr 2021     |   |            |         | Month    | Date Range       |
|-------------------------------------|-------------|---------------------------|-----|--------------|---|------------|---------|----------|------------------|
|                                     |             |                           | ~ ( | Collapse All | ~ | Expand All | View by | /: Day 🕻 | Display Settings |
| Users <b>↑</b>                      | Time Worked |                           |     |              |   |            |         |          |                  |
| ∧ All Selected                      | 118h 52m    |                           |     |              |   |            |         |          |                  |
| <ul> <li>π Iulian Tudosa</li> </ul> | 118h 52m    |                           |     |              |   |            |         |          |                  |
| Thu, Apr 1                          | 4h 17m 🔳    |                           | •   |              |   |            |         |          |                  |
| Fri, Apr 2                          | 8h 00m 🔳    |                           |     |              |   |            |         |          |                  |
| Sat, Apr 3                          | 39m 🔳       | _                         |     |              |   |            |         |          |                  |
| Sun, Apr 4                          | 0m          |                           |     |              |   |            |         |          |                  |
| Mon, Apr 5                          | 3h 28m 🔳    |                           |     |              |   |            |         |          |                  |
| Tue, Apr 6                          | 5h 23m 🔳    |                           |     |              |   |            |         |          |                  |
| Wed, Apr 7                          | 7h 26m 🛛    |                           |     |              |   |            |         |          |                  |
| Thu, Apr 8                          | 7h 05m 🛛    |                           |     |              |   | -          |         |          |                  |
| Fri, Apr 9                          | 8h 00m 🔳    |                           |     |              |   |            |         |          |                  |
| Sat, Apr 10                         | 34m 🗖       | _                         |     |              |   |            |         |          |                  |

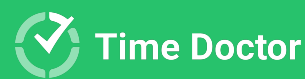

#### **PROJECTS & TASKS REPORT**

# This report shows how much time you've spent on each project and task.

| Projects & Tasks (UTC +03:00) Kiev,      | Europe 🗸    | ✔ Jul 14, 2021 | > Day          | Week Mor     | nth Date Range   |
|------------------------------------------|-------------|----------------|----------------|--------------|------------------|
|                                          |             |                | ∧ Collapse All | ✓ Expand All | Display Settings |
| Projects 1                               | Time Worked |                |                |              |                  |
| <ul> <li>Customer Support</li> </ul>     | 6h 04m      |                |                |              |                  |
| Client Call- Zoom/Skype                  | 1h 36m      |                |                |              |                  |
| FreshDesk                                | <1m         |                |                |              |                  |
| HubSpot Chat                             | 4h 00m      |                |                |              |                  |
| Remote Session with a Customer           | <1m         |                |                |              |                  |
| Team communication                       | 27m         |                |                |              |                  |
| Google Calendar: Google Calendar         | 47m         |                |                |              |                  |
| ∧ ■ Google Docs: Presentations           | 43m         |                |                |              |                  |
| New User Onboarding Manual for Time Do 🖄 | 43m         |                |                |              |                  |

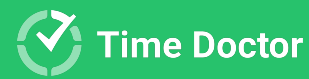

#### **TIMELINE REPORT**

The "Day" tab of the report shows how you worked on a specific day - when you worked on each task and what breaks you took. It also shows your current status - tracking time or on a break. Click on your name to see a side panel with more details.

| Т | imeline  | 1 User Selected 🗸 🗸                                        |                |    |                    | Ð       | Export O        | ptions (UTC           | C +03:00) Kiev, Europe 🗸 Keb 10, 2021 > Day Week   |  |
|---|----------|------------------------------------------------------------|----------------|----|--------------------|---------|-----------------|-----------------------|----------------------------------------------------|--|
|   | Computer | Time 🧧 Manual Time 📕 Mobile Time                           |                | п  | lulian<br>New user | Tudosa  | naterial desigr | 1 update - STAFF-1222 | 2258                                               |  |
|   | Status   | User                                                       | Time<br>Worked |    |                    |         |                 |                       |                                                    |  |
|   | > IT     | Iulian Tudosa<br>New user onboarding material design updat | 5h 05m         | 0  | 2 AM               | 4 AM    | 6 AM            | 8 AM 10 A             | AM 12 PM 2 PM 4 PM 6 PM 8 PM 10 PM                 |  |
|   |          |                                                            |                | 00 | erview             |         |                 |                       | Worked: Sn USM Started: 11:12 AM Finished: 7:18 PM |  |
|   |          |                                                            |                |    | Start              | End     | Worked          | Project               | Task Reason                                        |  |
|   |          |                                                            |                | >  | 4:01 PM            | 4:02 PM | <1m             | Jira: Time Do         | Branding materials TD - STAFF-109236               |  |
|   |          |                                                            |                | >  | 4:02 PM            | 4:47 PM | 44m             | Google Calen          | Justin & Iulian Call                               |  |
|   |          |                                                            |                | >  | 4:47 PM            | 4:57 PM | 9m              | Design                | Checking Slack 💬                                   |  |
|   |          |                                                            |                | >  | 4:57 PM            | 5:56 PM | 59m             | Jira: Time Do         | Branding materials TD - STAFF-109236               |  |
|   |          |                                                            |                |    | 5:56 PM            | 6:11 PM | 15m             | Not Working           | Not Working                                        |  |
|   |          |                                                            |                | >  | 6:11 PM            | 6:13 PM | 1m              | Jira: Time Do         | Branding materials TD - STAFF-109236               |  |
|   |          |                                                            |                |    | 6:13 PM            | 7:08 PM | 54m             | Not Working           | Not Working                                        |  |

The "Week" tab shows the time tracked in a week, and it also shows how many hours you worked each day of the week.

| Status | User                                                          | Time Worked | Monday | Tuesday | Wednesday | Thursday | Friday | Saturday | Sunday |
|--------|---------------------------------------------------------------|-------------|--------|---------|-----------|----------|--------|----------|--------|
| П      | <b>Iulian Tudosa</b><br>New user onboarding material design u | 24h 43m     |        |         |           |          |        |          |        |
|        |                                                               |             |        |         |           |          |        |          |        |

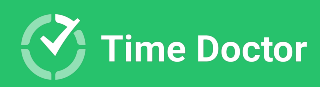

#### WEB & APP USAGE REPORT

## In this report, you can find websites and apps used while you were working.

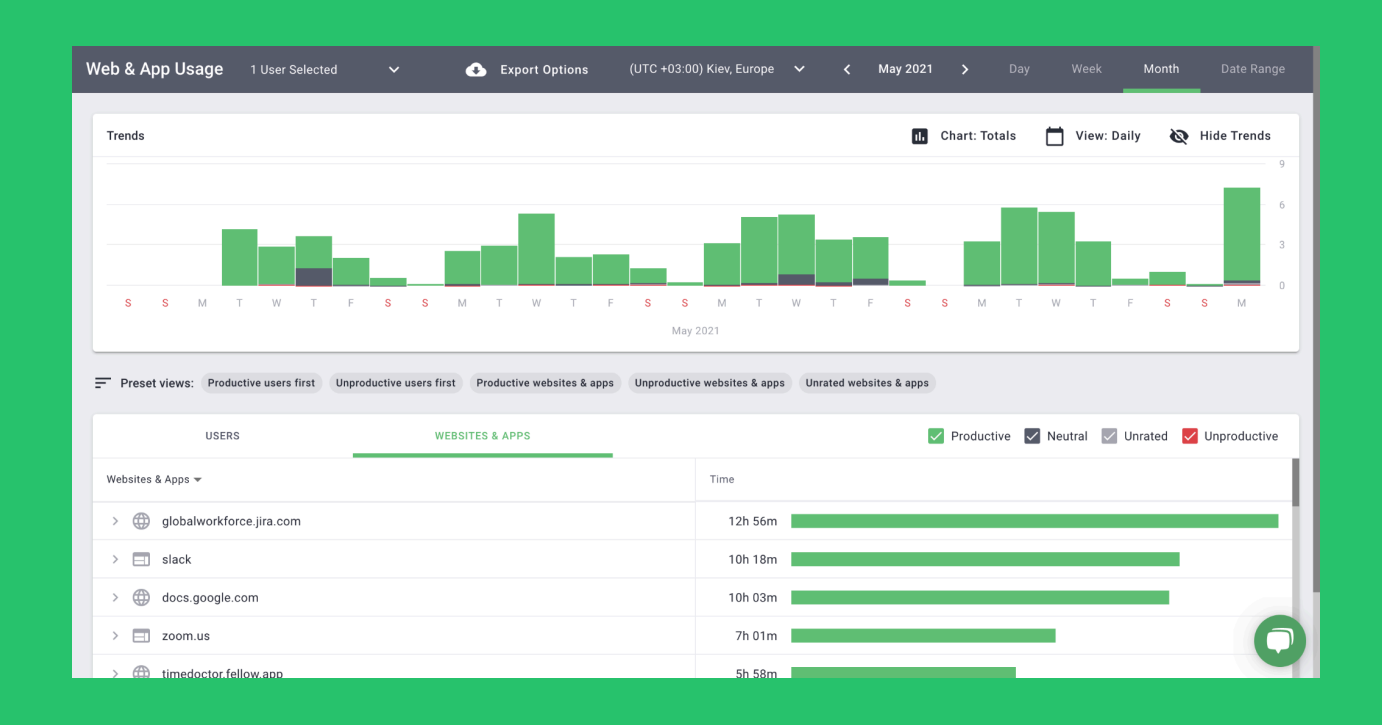

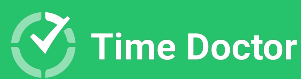

Thank you! We hope you enjoy using Time Doctor.

For support, please email <u>support@timedoctor.com</u> anytime.

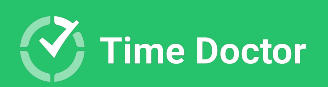